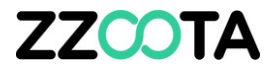

# MAINTENANCE AND CHECKLIST ALERTS AT A GLANCE

#### STEP 1

Log into the zzootaLink platform and navigate to the Main page.

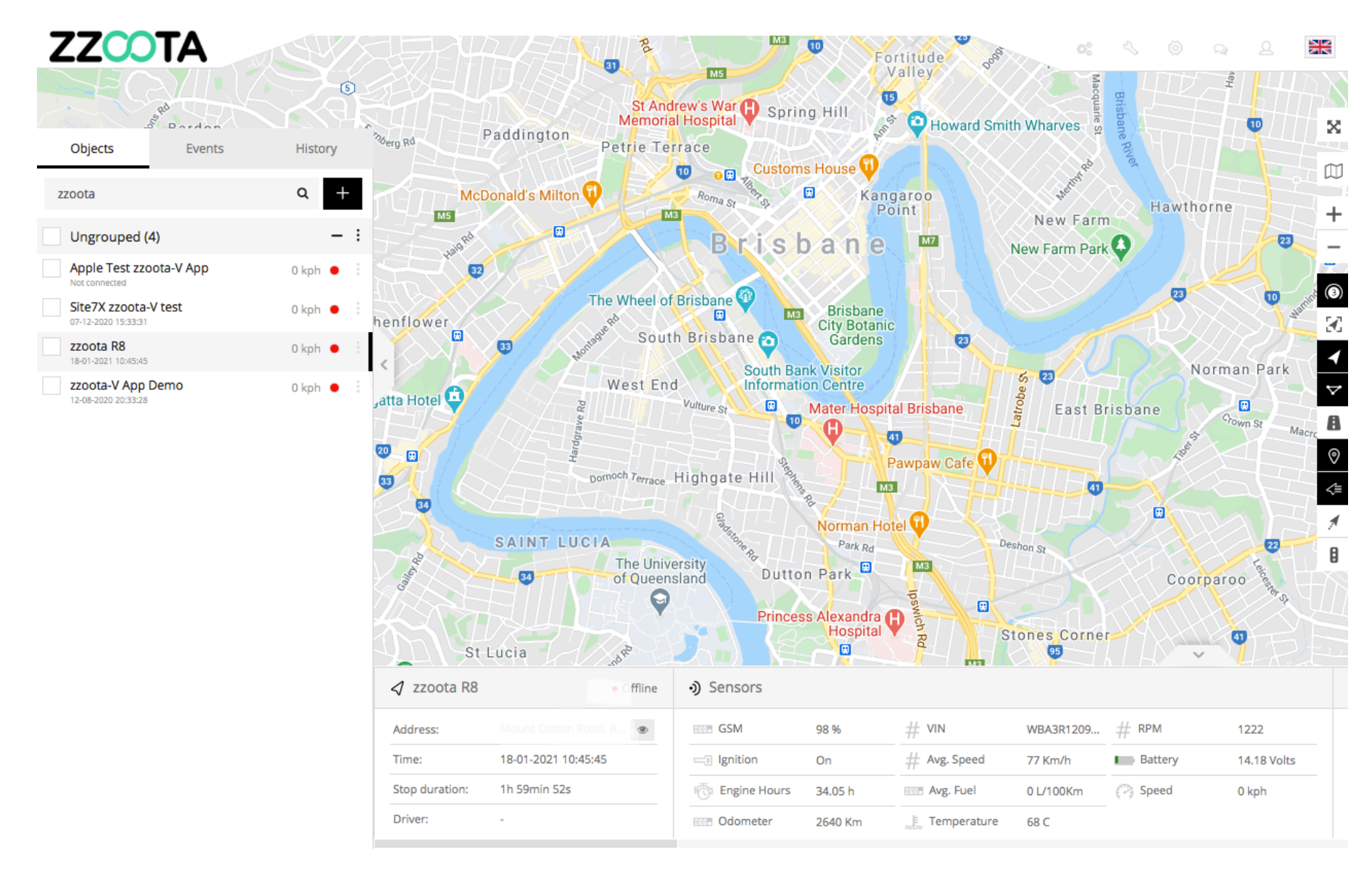

STEP 2

#### From the Main menu select "Tools"

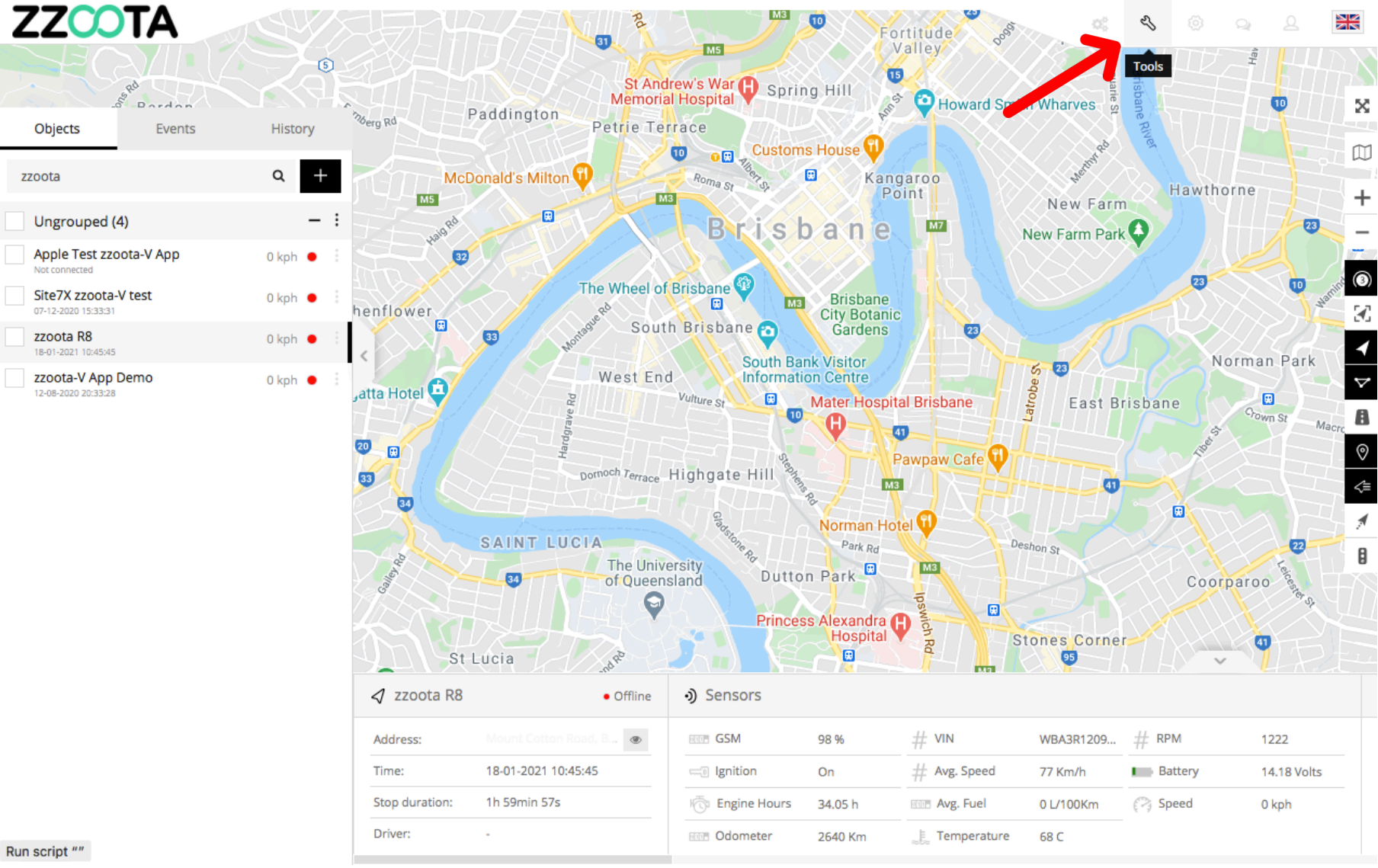

STEP 3 Select "Maintenance".

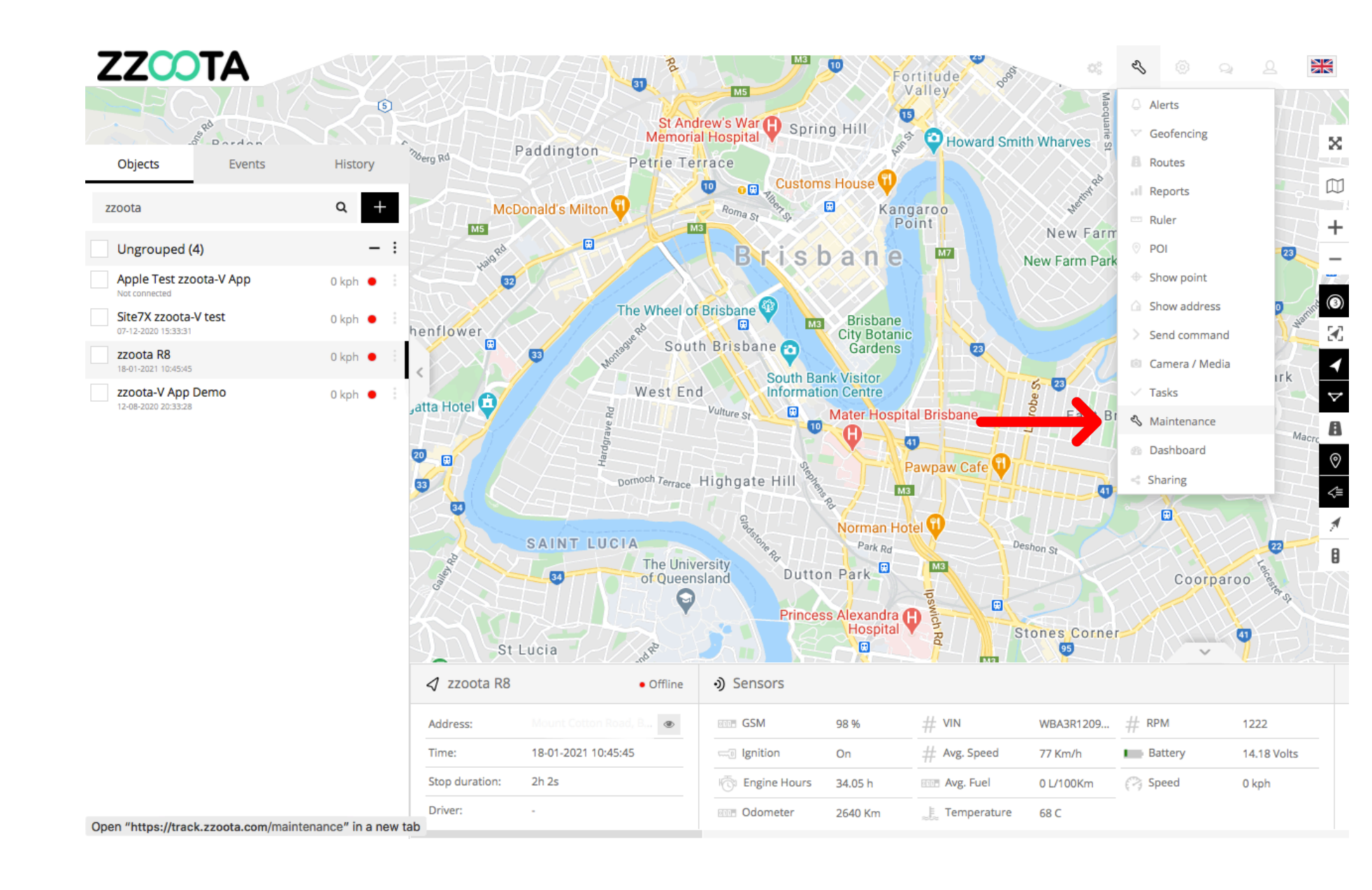

### ZZOOTA

The Maintenance page shows all of the Alerts that have been set for;

- Maintenance
- Pre-start Checklist
- Service Checklist

On this page we can see at a glance, the zzoota R8 vehicle has a 15000km service which has 82% remaining (or 18% completed) and is due in 12360km.

| Device                      | 🗘 Name                    | O Distance | Distance Left | Engine hours | Engine hour Left | Days | Days Left 🛛 🔇 |                                  |
|-----------------------------|---------------------------|------------|---------------|--------------|------------------|------|---------------|----------------------------------|
| zzoota R8                   | 15000km service           | 82%        | 12360Km       | -            | . —              |      | -             | $\diamond\times\vee$             |
| IOS TEST                    | Test                      |            | -             | -            | -                | -    |               | $\phi$ $\times$ $\checkmark$     |
| demolos                     | Test                      | -          | -             | -            |                  |      | Expired       | $\phi$ $\times$ $\checkmark$     |
|                             | Daily Pre-Start           |            | -             | -            |                  |      | Expired       | $\phi$ $\times$ $\checkmark$     |
| Q61 -869196031729912        | Daily Pre-Start           |            | -             | -            | -                | 50%  | 1d.           | $\diamond \times \checkmark$     |
| U004 - Kubota RTV - 1140W   | Daily Pre-Start           |            | -             | -            |                  |      | 0d.           | $\phi$ $\times$ $\checkmark$     |
| Toyota 510VIS               | Pre-Start                 |            | -             | -            | -                |      | Expired       | $\diamond \times \checkmark$     |
| Toyota S10VIS               | Test                      |            | -             | -            | -                |      | Expired       | $\diamond$ $\times$ $\checkmark$ |
| Toyota S10VIS               | 200 Hour Service          |            | -             | 95%          | 190Hours         | -    |               | $\diamond \times \checkmark$     |
| Test Device                 | Engine Hours Test Service |            | -             |              | •                | -    |               | $\diamond \times \checkmark$     |
| T0092, CAT 740- MEJLRC      | Daily Pre-start           |            | -             | -            | -                |      | 0d.           | $\diamond \times \checkmark$     |
| Square3XCAT-354444115177398 | 15,000km Regulary Service | 43%        | 6463Km        | -            | -                | -    |               | $\diamond\times\vee$             |
| Square3X-AZ-AudiQi          | Testing Pre-Start         | -          | -             | -            | -                |      | 0d.           | $\diamond\times\vee$             |
| Square3X-354444115197552    | Daily Pre-Start           | -          | -             | -            | -                |      | 0d.           | $\diamond\times\vee$             |
| Square3X-354444115183164    | Daily Pre-Start           |            | -             | -            | -                |      | 0d.           | $\diamond \times \checkmark$     |
| Square3X-354444115103873    | Daily Pre-Start           |            | -             | -            | -                |      | 0d.           | $\diamond\times\vee$             |
| Square3X-354444115099816    | Daily Pre-Start           | -          | -             | -            | -                |      | Expired       | $\diamond\times\vee$             |
| Space10X-Swift-Transport    |                           |            | Expired       | -            | -                | -    |               | $\diamond\times\vee$             |
| Space10X-Swift-Transport    | Pre-Start Service         | -          | -             | -            | -                |      | 0d.           | $\diamondsuit \times \checkmark$ |
| Space10X-866425037535525    | Pre Start Checklist       | 29%        | 29Km          | -            | -                | -    | -             | $\diamondsuit \times \checkmark$ |
| Space10X-866425037535525    | 50K Service               | 77%        | 11519Km       | -            | -                | -    | -             | $\diamondsuit \times \checkmark$ |
| Solar10X-850256553309432    | Test                      | -          | -             | -            | -                |      | 0d.           | $\diamond\times\vee$             |
| Site7X zzoota-V test        | Pre-start demo            | -          | -             | -            | -                |      | Expired       | $\diamond \times  \checkmark$    |
| STG Test                    | SERVICE REMINDER          | -          | -             | 100%         | 250Hours         | -    | -             | $\diamond\times\vee$             |
| Pre-start Test 111          | Daily Pre-start           | -          | -             | -            | -                |      | 0d.           | $\phi$ $\times$ $\checkmark$     |

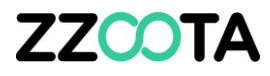

## ZZCOTA

#### The columns can be sorted by:

- Device
- Name
- Distance
- Distance Left
- Engine hours
- Engine hours Left
- Days
- Days Left

| Device                      | 🗘 Name                    | O Distance | Oistance Left | Engine hours | Engine hours Left | O Days | 🔿 Days Left 🔹 |                                  |
|-----------------------------|---------------------------|------------|---------------|--------------|-------------------|--------|---------------|----------------------------------|
| zzoota R8                   | 15000km service           | 82%        | 12360Km       |              | -                 |        | -             | $* \times \sim$                  |
| iOS TEST                    | Test                      |            | -             | -            | -                 | -      | -             | $\Rightarrow \times \checkmark$  |
| demolos                     | Test                      |            | -             | -            | -                 |        | Expired       | $\Rightarrow \times \checkmark$  |
|                             | Daily Pre-Start           | -          |               | -            | -                 |        | Expired       | $\phi$ $\times$ $\checkmark$     |
| Q61 -869196031729912        | Daily Pre-Start           |            |               | -            | -                 | 50%    | 1d.           | $\phi$ $\times$ $\checkmark$     |
| U0043 - Kubota RTV - 1140W  | Daily Pre-Start           |            |               |              | -                 |        | Od.           | $\diamond$ $\times$ $\checkmark$ |
| Toyota 510005               | Pre-Start                 | -          | -             | -            | -                 |        | Expired       | $\diamond$ $\times$ $\checkmark$ |
| Toyota 510VIS               | Test                      |            |               | -            | -                 |        | Expired       | $\Rightarrow \times \checkmark$  |
| Toyota 510VIS               | 200 Hour Service          | -          | -             | 95%          | 190Hours          | -      | -             | $\Rightarrow \times \checkmark$  |
| Test Device                 | Engine Hours Test Service | -          | -             |              | -                 | -      | -             | $\Rightarrow \times \checkmark$  |
| T0092, CAT 740-01EJLRC      | Daily Pre-start           | -          | -             | -            | -                 |        | Od.           | $\Rightarrow \times \checkmark$  |
| Square3XCAT-354444115177398 | 15,000km Regulary Service | 43%        | 6463Km        | -            | -                 | -      | -             | $\diamond$ $\times$ $\checkmark$ |
| Square3X-AZ-AudiQ0          | Testing Pre-Start         | -          |               | -            | -                 |        | 0d.           | $\diamond$ $\times$ $\checkmark$ |
| Square3X-354444115197552    | Daily Pre-Start           | -          |               | -            | -                 |        | 0d.           | $\Rightarrow \times \checkmark$  |
| Square3X-354444115183164    | Daily Pre-Start           | -          | -             | -            | -                 |        | Od.           | $\diamond$ $\times$ $\checkmark$ |
| Square3X-354444115103873    | Daily Pre-Start           | -          | -             | -            | -                 |        | Od.           | $\diamond$ $\times$ $\checkmark$ |
| Square3X-354444115099816    | Daily Pre-Start           | -          |               | -            | -                 |        | Expired       | $\diamond$ $\times$ $\checkmark$ |
| Space10X-Swift-Transport    |                           |            | Expired       | -            | -                 | -      | -             | $\Rightarrow \times \checkmark$  |
| Space10X-Swift-Transport    | Pre-Start Service         | -          |               | -            | -                 |        | 0d.           | $\Rightarrow \times \checkmark$  |
| Space10X-866425037535525    | Pre Start Checklist       | 29%        | 29Km          | -            | -                 | -      | -             | $\Rightarrow \times \checkmark$  |
| Space10X-866425037535525    | 50K Service               | 77%        | 11519Km       | -            | -                 | -      | -             | $\diamond$ $\times$ $\checkmark$ |
| Solar10X-850256553309432    | Test                      |            | -             | -            | -                 |        | 0d.           | $\diamond$ $\times$ $\checkmark$ |
| Site7X zzoota-V test        | Pre-start demo            |            | -             | -            | -                 |        | Expired       | $\diamond$ $\times$ $\checkmark$ |
| STG Test                    | SERVICE REMINDER          |            | -             | 100%         | 250Hours          | -      |               | $\diamond$ × $\checkmark$        |
| Pre-start Test 111          | Daily Pre-start           |            |               | -            | -                 |        | 0d.           | $\diamond$ $\times$ $\checkmark$ |

# Select the cog "<sup>()</sup>" icon to modify any Alert.

ZZCOTA

| Device                      | Name                      | O Distance | 🗘 Distance Left | C Engine hours | 🔅 Engine hours Left | 🗘 Days | 🗘 Days Left 🛛 🗘 |                                  |
|-----------------------------|---------------------------|------------|-----------------|----------------|---------------------|--------|-----------------|----------------------------------|
| zzoota R8                   | 15000km service           | 82%        | 12360Km         | -              | -                   | -      | -               | $\diamond \times \checkmark$     |
| iOS TEST                    | Test                      |            | -               | -              | -                   | -      |                 | ¢×∨                              |
| demolos                     | Test                      | -          | -               | -              | -                   |        | 5               | $\Rightarrow \times \vee$        |
|                             | Daily Pre-Start           | -          | -               | -              | -                   |        | Expired         | $\phi$ × $\checkmark$            |
| Q61 -869196031729912        | Daily Pre-Start           | -          | -               | -              | -                   | 50%    | 1d.             | $\phi$ $\times$ $\checkmark$     |
| U004 - Kubota RTV - 1140W   | Daily Pre-Start           | -          | -               | -              | -                   |        | Od.             | $\Rightarrow \times \checkmark$  |
| Toyota 510VIS               | Pre-Start                 | -          | -               | -              | -                   |        | Expired         | $\phi$ $\times$ $\checkmark$     |
| Toyota S10VIS               | Test                      | -          | -               | -              | -                   |        | Expired         | $\phi$ $\times$ $\checkmark$     |
| Toyota S10VIS               | 200 Hour Service          | -          | -               | 95%            | 190Hours            | -      | -               | $\phi$ $\times$ $\checkmark$     |
| Test Device                 | Engine Hours Test Service | -          | -               |                | -                   | -      | -               | $\phi$ $\times$ $\checkmark$     |
| T0092, CAT 740-01EJLRC      | Daily Pre-start           | -          | -               | -              | -                   |        | Od.             | $\diamond \times \checkmark$     |
| Square3XCAT-354444115177398 | 15,000km Regulary Service | 43%        | 6463Km          | -              | -                   | -      | -               | $\diamond \times \checkmark$     |
| Square3X-AZ-AudiQ8          | Testing Pre-Start         | -          | -               | -              | -                   |        | 0d.             | $\diamond \times \checkmark$     |
| Square3X-354444115197552    | Daily Pre-Start           | -          | -               | -              | -                   |        | Od.             | $\diamond \times \checkmark$     |
| Square3X-354444115183164    | Daily Pre-Start           | -          | -               | -              | -                   |        | Od.             | $\diamond \times \checkmark$     |
| Square3X-354444115103873    | Daily Pre-Start           | -          | -               | -              | -                   |        | Od.             | $\diamond \times \checkmark$     |
| Square3X-354444115099816    | Daily Pre-Start           | -          | -               | -              | -                   |        | Expired         | $\phi$ × $\checkmark$            |
| Space10X-Swift-Transport    |                           |            | Expired         | -              | -                   | -      | -               | $\phi$ $\times$ $\checkmark$     |
| Space10X-Swift-Transport    | Pre-Start Service         | -          |                 | -              | -                   |        | Od.             | $\diamond$ × $\checkmark$        |
| Space10X-866425037535525    | Pre Start Checklist       | 29%        | 29Km            | -              | -                   | -      | -               | $\Rightarrow \times \checkmark$  |
| Space10X-866425037535525    | 50K Service               | 77%        | 11519Km         | -              | -                   | -      | -               | $\diamond \times \checkmark$     |
| Solar10X-850256553309432    | Test                      | -          | -               | -              | -                   |        | 0d.             | $\diamond$ $\times$ $\checkmark$ |
| Site7X zzoota-V test        | Pre-start demo            | -          | -               | -              | -                   |        | Expired         | $\phi$ $\times$ $\checkmark$     |
| STG Test                    | SERVICE REMINDER          | -          | -               | 100%           | 250Hours            | -      | -               | $\phi$ × $\checkmark$            |
| Pre-start Test 111          | Daily Pre-start           | -          | -               | -              | -                   |        | Od.             | $\Rightarrow \times \checkmark$  |

## ZZCOTA

Modify the Alert as needed.

| 🖏 Edit                    |                  |   |                       |          |   |     | ×                            |
|---------------------------|------------------|---|-----------------------|----------|---|-----|------------------------------|
| Service Checklists        |                  |   |                       |          |   |     |                              |
| Name:                     |                  |   |                       |          |   |     |                              |
| 15000km service           |                  |   |                       |          |   |     |                              |
| Expiration by:            |                  |   |                       |          |   |     |                              |
| Odometer                  |                  |   |                       |          |   |     | ~                            |
| Interval:                 |                  |   |                       |          |   |     |                              |
| 15000                     |                  |   |                       |          |   |     |                              |
| Last service:             |                  |   |                       |          |   |     |                              |
| 0                         |                  |   |                       |          |   |     |                              |
| Trigger event when left:  |                  |   |                       |          |   |     |                              |
| 500                       |                  |   |                       |          |   |     |                              |
| Renew after expiration: 🗹 |                  |   |                       |          |   |     |                              |
| Current odometer:         |                  |   | Current engine hours: |          |   |     |                              |
| 2640.37995                |                  |   | 34.05                 |          |   |     |                              |
| Description:              |                  |   |                       |          |   |     |                              |
| 15000km service alert     |                  |   |                       |          |   |     |                              |
| Email:                    |                  |   |                       |          |   |     |                              |
| peter@zzoota.com          |                  |   |                       |          |   |     |                              |
|                           |                  |   |                       |          |   |     |                              |
| Save Cancel               |                  |   |                       |          |   |     |                              |
| STG Test                  | SERVICE REMINDER | - | 100%                  | 250Hours | - |     | $\diamond \times \checkmark$ |
| Pre-start Test 111        | Daily Pre-start  | - | -                     |          |   | 0d. | $\phi \times \sim$           |

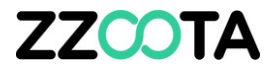

# END OF PRESENTATION